## 

# セットアップガイド HP Photosmart A520 series プリンタ

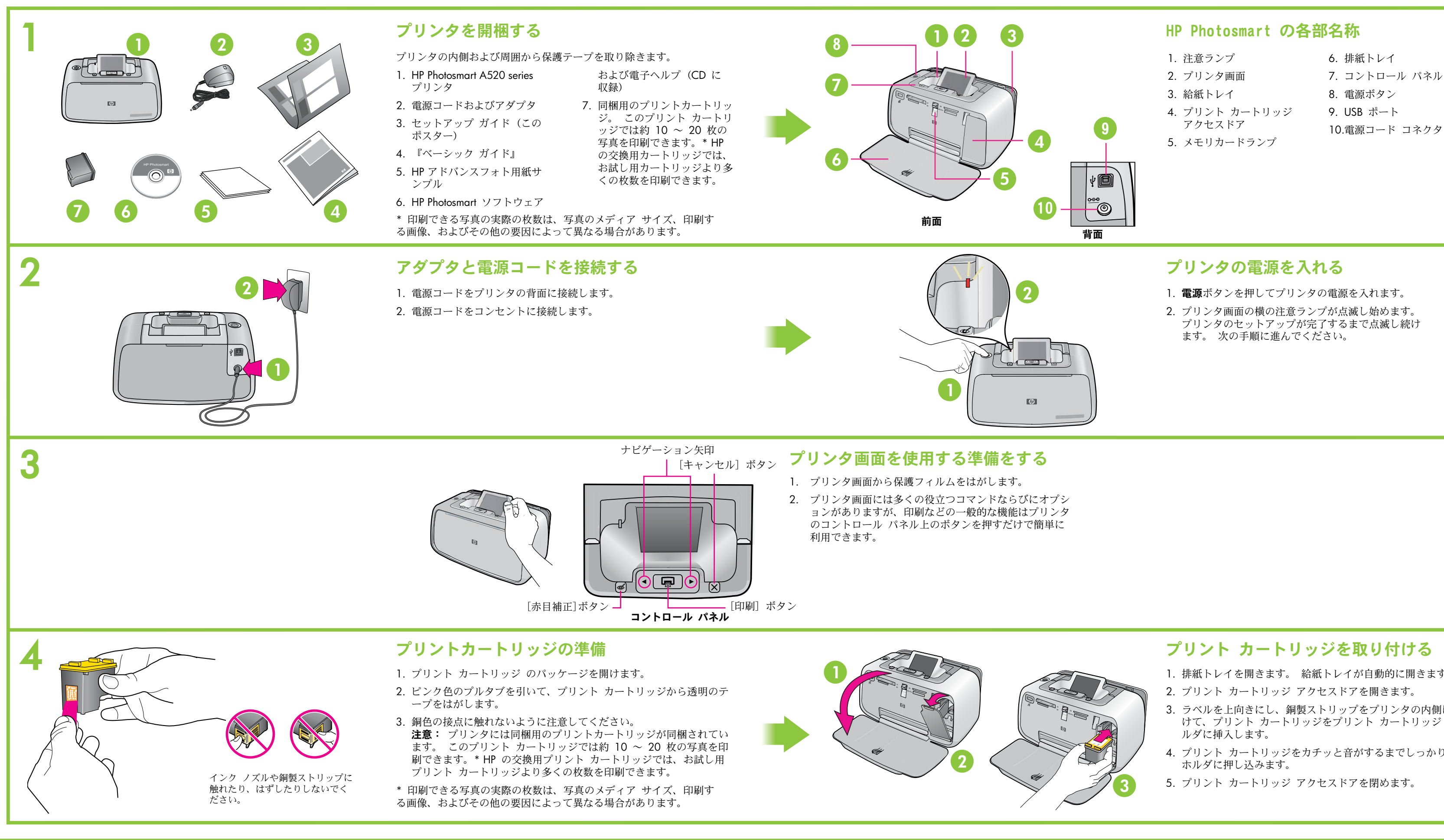

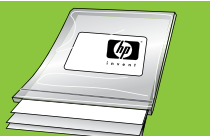

HP アドバンスフォト用紙をお使いください。新しいプリンタのインクを使用して美しい写真を印刷するための専用の用紙です。

- 7. コントロール パネル

- 1. 排紙トレイを開きます。 給紙トレイが自動的に開きます。
- 3. ラベルを上向きにし、銅製ストリップをプリンタの内側に向 けて、プリント カートリッジをプリント カートリッジ ホ
- 4. プリント カートリッジをカチッと音がするまでしっかりと

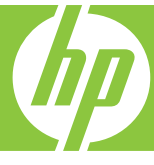

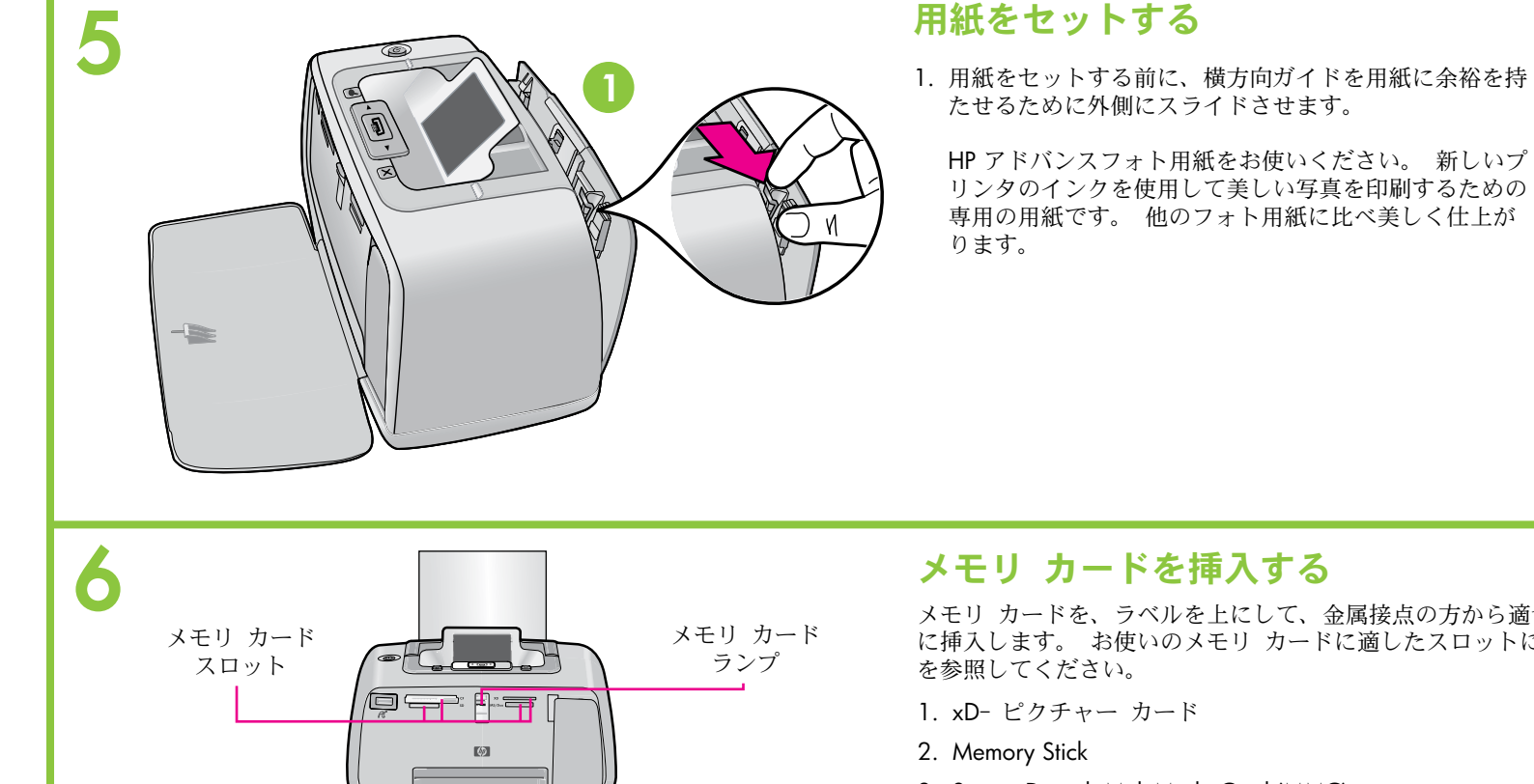

3 2 メモリ カードを、ラベルを上にして、金属接点の方から適切なスロット に挿入します。 お使いのメモリ カードに適したスロットについては、図

3. Secure Digital, MultiMediaCard (MMC)

4. コンパクト フラッシュ | および | | (Microdrive 以外)

注意: メモリ カード全体をプリンタに挿入できるわけではありません。 メモリ カードが正しく挿入されるとフラッシュ メモリ カード ランプが点 滅し、緑色で点灯します。

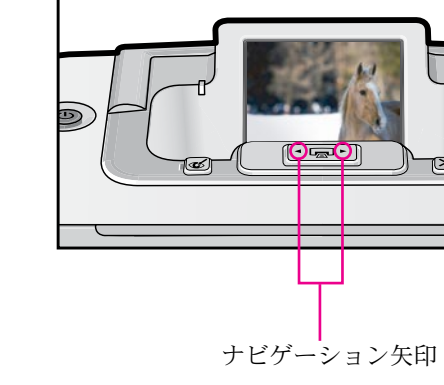

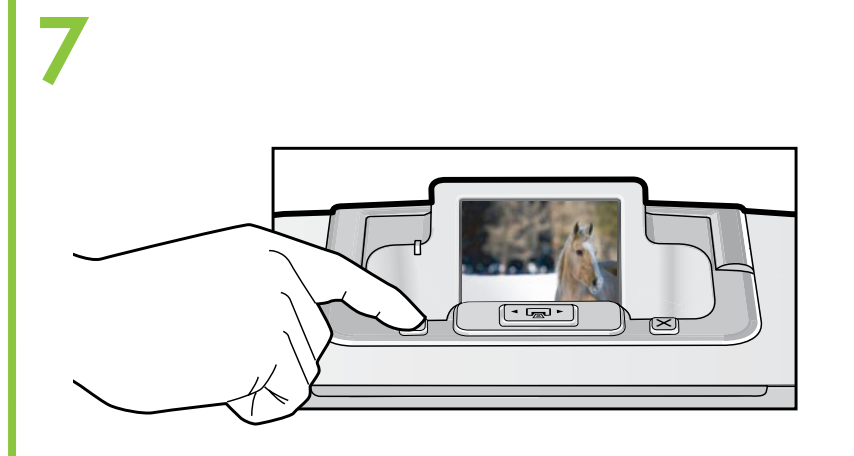

### 赤目の除去

- 1. HP Photosmart A520 series には、フラッシュを使って写真を撮 った際などに起こる赤目現象を補正する赤目補正機能が備わっ ています。 この機能はプリンタの電源を入れた時点で標準設 定されます。
- 2. この機能を使用しないで写真を印刷する場合は、[赤目補正]ボ タンを押してこの機能をオフにします。

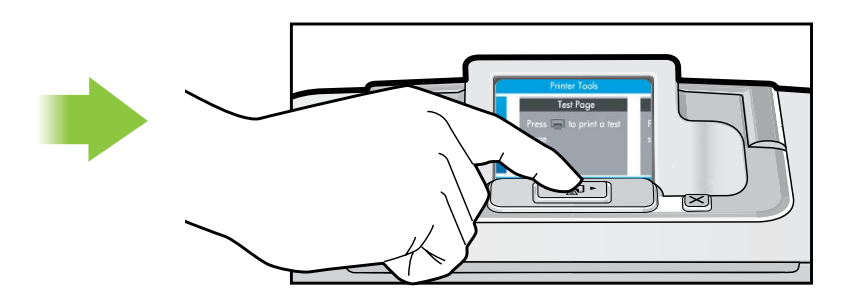

#### 詳細情報

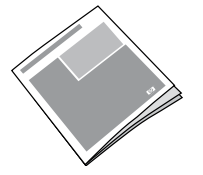

『HP Photosmart A520 ベーシック ガイド』 この『ベーシック ガイド』は、プリンタの機能の説明、 コンピュータに接続しないで使用する方法、トラブルシュ ーティングに関するヒントならびにサポート情報が含まれ ています。

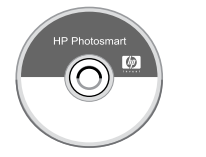

電子ヘルプオンライン ヘルプには、コンピュータでプリンタを使用する方 法の説明や、ソフトウェアのトラブルシューティン グの情報が含まれています。

Printed in [country]. 04/07 © 2007 Hewlett-Packard Development Company, L.P.

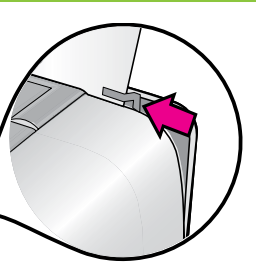

## プリンタに用紙をセットする

- 1. 用紙は一度に同じタイプ、サイズのものをセットします。 給紙 トレイに異なったタイプまたはサイズの用紙を一緒にしないでく ださい。
- 2. 給紙トレイに、(サンプル パックに含まれている) HP アドバン スフォト用紙を光沢のある面を手前に向けて数枚セットします。
- 3. セットする際、用紙を給紙トレイの右側にスライドさせ、奥まで しっかり押し込みます。
- 4. 給紙トレイの左端に合わせて用紙をセットします。
- 5. 用紙が曲がらないように注意して、横方向用紙ガイドを用紙の右 端に合わせます。
- 6. 🕞 を押します。 フォト用紙の 1 枚目に調整ページが印刷され ます。

## 最初の写真を印刷する

- 1. メモリ カードに記録されている写真は、画面にサムネイル表示 で表示されます。
- 2. 《または》ボタンを押して印刷する画像に移動します。
- 3. 
  扇を押して最初の写真を印刷します。

ヒント:写真の印刷中は、写真間をスクロールしたりすることができ ます。 (または)ボタンを使用して、画像間を移動します。

### 写真の画質を高める

- 1. HP Photosmart A520 series には写真の画質を高める画像補正機 能が備わっています。 この機能はプリンタの電源を入れた時点 で標準設定されます。
- 2. この機能を使用しないで写真を印刷する場合は、プリンタ画面 を使用してこの機能をオフにします。

注意: カード スロットにメニュー カードが挿入されている場合 は、カードを取外してからプリンタ画面を使用します。

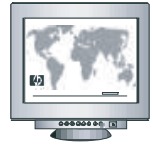

www.hp.com/support

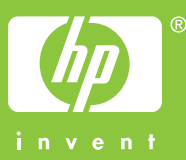